# SUPPLIER PORTAL

 Guide for Registration and Profile Management

August 2024

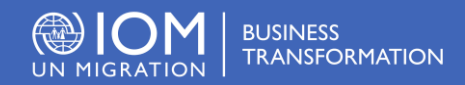

# Table of Contents

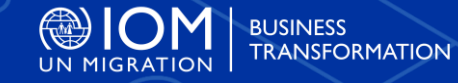

# 01

### Introduction

1.1 How to use this guide1.2. What is the IOMSupplier Portal?

**03** Manage Profile

3.1. Set preferences3.2. Update profile3.3. Manage contacts and access

# 02

### Register profile

2.1. Overview2.2. Supplier Registration

# 04

### Helpdesk Support

4.1. Forgotten Password4.2. Frequently AskedQuestions4.3. Technical Assistance

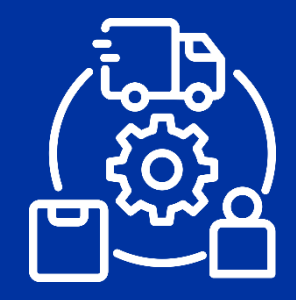

### SUPPLY CHAIN MANAGEMENT

### Introduction

BUSINESS TRANSFORMATION WAVE, IOM's new Enterprise Resource Planning (ERP) system from Oracle Cloud, introduces the **IOM Supplier Portal** to manage transactions between IOM and its suppliers and partners.

#### **Suppliers can use the Supplier Portal to:**

- View tender opportunities
- Receive invitations to tender
- Submit offers/bids/proposals
- Acknowledge Purchase Orders (PO) and agreements
- Upload invoices
- Manage transactions
- Update details
- Communicate with IOM Supply Chain Office

Starting from 26 August 2024, the Supplier Portal will welcome entities wishing to doing business with IOM.

### 1.1 How to use this Guide

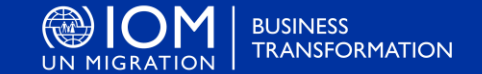

There are three **Supplier Portal Guides:** 

-Guide 1 (this guide): intended for suppliers who are new to IOM and wish to create an account in the IOM Supplier Portal.

-Guide 2: The guide is intended for existing suppliers willing to participate in IOM tenders.

-Guide 3 (release date on November 2024): intended for suppliers already engaged in business with IOM to manage their transactions such as <u>Blanket Agreements</u>, <u>Purchase Orders</u>, <u>Advance Shipping Notices (ASN)</u>, invoices and follow up on <u>payments</u>.

The <u>Table of Contents</u> (TOC) Provides a detailed overview of the topics covered in this User Guide. It contains hyperlinks to navigate directly to the relevant section. Each section starts with a brief overview of the content.

### 1.2 What is the IOM Supplier Portal?

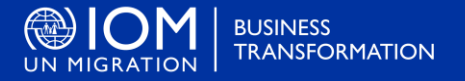

The Supplier Portal is designed to facilitate interactions between Suppliers and IOM. It aims to integrate and add transparency to the procurement process. It also aims to streamline transactions.

The Supplier Portal addresses <u>IOM Procurement Principles</u>, enhancing compliance with **best value for money**, **fairness**, **integrity**, **transparency and effective competition**.

**Other benefits:** 

- > No late submissions are accepted: The system will automatically reject bids submitted after the deadline.
- Electronic sealed bids: The system automatically encrypts the bids submitted and does not allow anyone to view the content before the bid opening.
- > *Electronic stamping of the bids:* E-Stamping prevents anyone from altering, deleting, or adding anything to the bid after submission.
- Streamlining the bidding process: Suppliers can register, retrieve information and tender alerts, submit and edit bids before the deadline and receive automatic notifications from the system once the evaluation is complete and the contract is awarded.
- Electronic submissions of Invoices: The system enables suppliers to submit their invoices and view payments, receipts and orders online.
- Provides an audit trail: The Supplier Portal keeps an audit trail of all activities in the system for increased accountability and transparency.

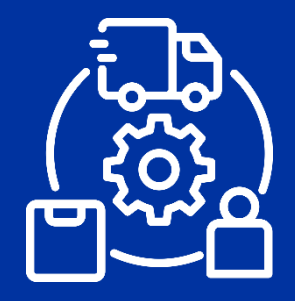

### SUPPLY CHAIN MANAGEMENT

Register Profile

TRANSFORMATION

Suppliers using IOM Supplier Portal for the first time must register for a Supplier User Account before participating in any online tender. This section provides a brief overview of the supplier registration process, how to log in to begin registration, and how to register your Supplier profile.

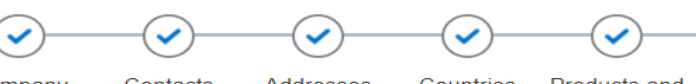

- Company Contacts Details
- Addresses Countries Supplied to

es Products and **Review** d to Services

#### Overview

- Step 1: Company details
- Step 2: Contact details
- Step 3: Manage Access
- Step 4: Company Address
- Step 5: Countries of Supply
- Step 6: Products & Services
- Step 7: Review and registration
- Step 8: Log in

### 

6

If you are already registered in the system but do not remember your password, please **do not register again**.

Please click <u>here</u> to login the system with your User ID (email address) and the password. If you have forgotten your password, you need to click on the "Forgot Password" link and create a new password. Please see <u>instructions</u> on how to generate a new password if you forget it.

## 2.1 Overview

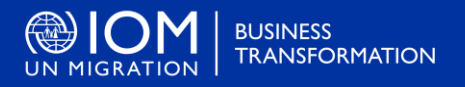

The first time an entity enters the IOM Supplier Portal, a one-time registration process is required.

Before registering in the portal make sure that you have the following at hand:

#### Information

- ✓ Company name as legally registered.
- ✓ Taxpayer ID or Tax registration number.
- ✓ Contact information
- ✓ Legal address of the company
- ✓ UNGM and/or UNPP No. (if applicable)
- ✓ Products and services offered
- $\checkmark$  Countries that you are able to supply to
- Read and agree to the UN Supplier Code of Conduct

#### Documents

- ✓ Taxpayer ID/Tax registration number certificate
- ✓ Business License
- $\checkmark\,$  Id. of the owner
- $\checkmark\,$  Signed UN Supplier Code of Conduct
- $\checkmark\,$  Proof of women ownership share of the company
- Evidence of your entity's commitment to antiracism
- $\checkmark$  Evidence your entity is disability inclusive
- ✓ Bank Account Certificate (optional at this stage)

### 2.1 Overview Contd.

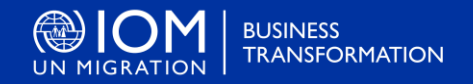

To start the registration as a supplier please click on the registration link

### 

- Have the necessary information and documentation ready before starting registration process.
- Companies with their own email domains need to make sure that iom.int and oracle.com are whitelisted or not blocked by their email firewalls.
   It is strongly recommended to use corporate email

### 

The system times out after a certain time of inactivity and any unsaved changes will be lost. To save the data entered at any moment prior to completing the registration and to be able to continue working on the registration later, please click the 'Save for Later' button

# 2.2 Supplier Registration. Step 1: Company Details

#### Register Supplier: Company Details ⑦

Enter a value for at least one of these fields: D-U-N-S Number, Taxpayer ID, or Tax Registration Number.

| * Company               |                               | ] | Tax Country             | • |
|-------------------------|-------------------------------|---|-------------------------|---|
| * Tax Organization Type | ~                             |   | Taxpayer ID             |   |
| * Supplier Type         |                               | ~ | Tax Registration Number |   |
| Corporate Web Site      |                               | ] | Note to Approver        |   |
| * Attachments           | None 📕                        |   |                         |   |
|                         | Attach the required documents |   |                         |   |

The first step of registration, a supplier must enter/select the following Company Details (all fields marked with \* must be filled)

#### \* Company (name)

- Must correspond to the name recognized and registered in relevant registration office
- Only Latin characters are allowed for the Company name. Special characters are not permitted
- In case you have already created a user profile and experienced issues with the registration, please refer to Section 4 of this guide

#### \* Tax Organization Type

 Select one of the options from the dropdown menu

#### \* Supplier Type

Select one of the options from the dropdown menu

#### \* Attachments:

Business License, Tax Registration Certificate, ID of the owner and any other relevant documents

#### \* Taxpayer ID or Tax Registration Number

Either the taxpayer ID OR the Tax Registration Number can be completed once the Tax Country is specified

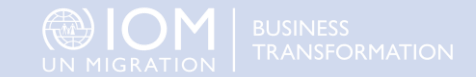

Save for Later

# 2.2 Supplier Registration. Step 2: Contact Details

#### Additional Information

| UNGM Number                          | Commitment to Antiracism | • |
|--------------------------------------|--------------------------|---|
| UNPP Number                          | Supplier Code of Conduct | • |
| Is your Entity Women Owned?          | Proof of Bank Statement  | • |
| Is your entity Disability Inclusive? | •                        |   |

#### Your Contact Information

Enter the contact information for communications regarding this registration.

| * First Name    |  |
|-----------------|--|
| * Last Name     |  |
| * Email         |  |
| * Confirm Email |  |

**If available, add the UNGM Number** (for commercial vendors) or **UNPP Number** (for partners).

Also, confirm if the company is **women owned**, **disability inclusive** and **committed to antiracism** 

Indicate if **UN Supplier Code of Conduct** and/or **Bank Account Certificate** are attached

Use the **Attachments** to provide other supporting documents.

\* First/Last name: Name of the person authorized to use the portal in representation of the company.

\*Email address\*: Must be a valid email address for your company. Please note that this e-mail address will be used as User ID to login the system. All future communication from the system will be sent to this address.

#### \* Corporate email is strongly recommended

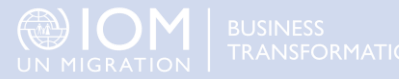

Once all the info is entered, click Next Or Contacts

to go to the next step.

2

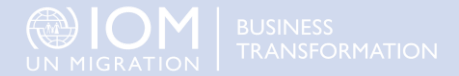

## 2.2 Supplier Registration. Step 3: Manage Access

#### 1. Review contact details and assigned role

The contact you added in the previous step is the administrative contact (Supplier Self Service Admin in Oracle roles). This role will have the ability to manage access rights to the portal. Check that the details are correct and that the role has been assigned

| Administrative<br>Contact |  |
|---------------------------|--|
| ~                         |  |

#### 2. Add contacts and manage access

Create new contacts (+) and assign a role per new contact in the pop-up window by marking the checkbox Request user account and selecting the role(s) assigned to the person. These are the available user roles that can be assigned:

| Role name                                  | Portal access rights                                                                                                    |
|--------------------------------------------|----------------------------------------------------------------------------------------------------|
| Supplier Self Service Clerk                | Maintain company profiles and request user accounts for their fellow employees. All profile changes and user account requests require approval by IOM.                               |
| Supplier Self Service Admin                | Manages the profile information for the company. Primary tasks include updating supplier profile info. and requesting user accounts to grant employees access to the supplier portal |
| Supplier bidder                            | Sales representative from a potential supplier responsible for responding to RFQ, ITB, RFP, RFI, etc.                                                                                |
| IOM Supplier Sales Rep                     | Acknowledging agreements and tracking the lifecycle from a read only basis.                                                                                                    |
| IOM Supplier Customer Service<br>Rep       | Manages inbound PO and communicates shipping activities. Primary tasks include tracking, acknowledging or requesting changes orders.                                                 |
| Supplier Accounts Receivable<br>Specialist | Manages invoices and payments. Primary tasks include submitting and tracking invoice, and check payment status                                                                       |
| Supplier Inventory Manager                 | Responsible for managing inventory process control from beginning to end. Monitors available supplies.                                                                               |

# 2.2 Supplier Registration. Step 4: Company Address

|                         | In Step 3, click <b>"Crea</b> t<br>the supplier address/e                               | <b>te"</b> to enter<br>s | Company<br>Details | Contacts      | 3<br>Addresses  | (4)<br>Countries<br>Supplied to | Products and<br>Services | ) — 6<br>s and Review<br>zes                                                        |   |
|-------------------------|-----------------------------------------------------------------------------------------|--------------------------|--------------------|---------------|-----------------|---------------------------------|--------------------------|-------------------------------------------------------------------------------------|---|
| address (H<br>Main, log | Create Address<br>Label the<br>Q, Branch, * Address Name<br>gistics, etc.)<br>* Country | Switzerland              | •                  | Selec<br>from | t your<br>dropd | count<br>own m                  | ry<br>enu                | * Address Purpose Ordering<br>Remit to Define the purpose of each<br>RFQ or Bidding |   |
|                         | Care Of                                                                                 |                          |                    |               |                 |                                 |                          | Phone 41 V                                                                          |   |
|                         | Street and House No.                                                                    |                          |                    |               |                 |                                 |                          | Fax 41 V                                                                            | _ |
|                         | 2nd Address Line                                                                        |                          |                    |               |                 |                                 |                          | Email                                                                               |   |
|                         | Postal Code                                                                             |                          |                    |               |                 |                                 |                          |                                                                                     |   |
|                         | City                                                                                    |                          |                    |               |                 |                                 |                          |                                                                                     |   |
|                         | Region                                                                                  |                          |                    |               |                 |                                 |                          |                                                                                     |   |
|                         | You can a                                                                               | dd as many addresses as  | арр                | licable       | e. At l         | east <b>c</b>                   | one c                    | contact person per address should be assigned.                                      |   |

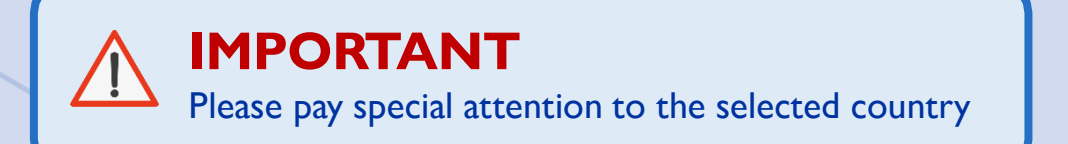

Once all the info is entered, click Next Or

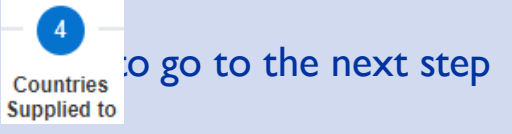

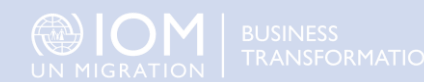

# 2.2 Supplier Registration. Step 5: Countries of Supply

Countries Products and

Services

Supplied to

Review

to go to the next step.

Contacts

Details

### Click the + button to add a **Countries Supply** to.

#### Register Supplier: Countries Supplied to ⑦

Enter at least one business classification or select none applicable.

None of the classifications are applicable

 $\sim$ 

Actions 
View 
Format

\* Classification

🗙 🔟 Freeze 🔝 Deta

Then, select one of the options from the dropdown menu in the **"Classification"** field.

If you can provide materials and/ or goods globally, select Global suppliers

| Action | s 🔻   | View    | •     | Fo | rma | t 🔻 |
|--------|-------|---------|-------|----|-----|-----|
| * CI   | assi  | ficatio | on    |    |     |     |
| Glo    | bal S | Supplie | ers 🗸 | •  |     |     |
|        |       |         |       |    |     |     |

### 

Procurement staff at IOM missions can filter companies based on the countries of supply. If you are not a global supplier but can supply in more than one country, you can make a multiple selection in the list

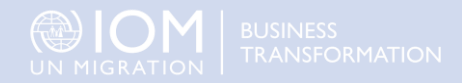

# 2.2 Supplier Registration. Step 6: Products & Services

Countries

Supplied to

Products and

Services

Addresses

Company

Details

Contacts

6

Review

Click on **'Select and Add'** icon. You can select a category by checking the box for the category you wish to add.

Multiple selection is allowed Select and Add: Products and Services Select Add: Products and Services Select Name View 
Format
Freeze
Detach
Freeze
Detach
Freeze
Detach
Freeze
Apparel and Luggage and Personal Care Products
View Format
Freeze
Freeze
Freeze
Freeze
Freeze
Freeze
Freeze
Freeze
Freeze
Freeze
Freeze
Freeze
Freeze
Freeze
Freeze
Freeze
Freeze
Freeze
Freeze
Freeze
Freeze
Freeze
Freeze
Freeze
Freeze
Freeze
Freeze
Freeze
Freeze
Freeze
Freeze
Freeze
Freeze
Freeze
Freeze
Freeze
Freeze
Freeze
Freeze
Freeze
Freeze
Freeze
Freeze
Freeze
Freeze
Freeze
Freeze
Freeze
Freeze
Freeze
Freeze
Freeze
Freeze
Freeze
Freeze
Freeze
Freeze
Freeze
Freeze
Freeze
Freeze
Freeze
Freeze
Freeze
Freeze
Freeze
Freeze
Freeze
Freeze
Freeze
Freeze
Freeze
Freeze
Freeze
Freeze
Freeze
Freeze
Freeze
Freeze
Freeze
Freeze
Freeze
Freeze
Freeze
Freeze
Freeze
Freeze
Freeze
Freeze
Freeze
Freeze
Freeze
Freeze
Freeze
Freeze
Freeze
Freeze
Freeze
Freeze
Freeze
Freeze
Freeze
Freeze
Freeze
Freeze
Freeze
Freeze
Freeze
Freeze
Freeze
Freeze
Freeze
Freeze
Freeze
Freeze
Freeze
Freeze
Freeze
Freeze
Freeze
Freeze
Freeze
Freeze
Freeze
Freeze
Freeze
Freeze
Freeze
Freeze
Freeze
Freeze
Freeze
Freeze
Freeze
Freeze
Freeze
Freeze
Freeze
Freeze
Freeze
Freeze
Freeze
Freeze
Freeze
Freeze
Freeze
Freeze
Freeze
Freeze
Freeze
Freeze
Freeze
Freeze
Freeze
Freeze
Freeze
Freeze
Freeze
Freeze
Freeze
Freeze
Freeze
Freeze
Freeze
Freeze
Freeze
Freeze
Freeze
Freeze
Freeze
Freeze
Freeze
Freeze
Freeze
Freeze
Freeze
Freeze
Freeze
Freeze
Freeze
Freeze
Freeze
Freeze
Freeze
Freeze
Freeze
Freeze
Freeze
Freeze
Freeze
Freeze
Freeze
Freeze
Freeze
Freeze
Freeze
Freeze
Freeze
Freeze
Freeze
Freeze
Freeze
Freeze
Freeze
Freeze
Freeze
Freeze
Freeze
Freeze
Freeze
Freeze
Freeze
Freeze
Freeze
Freeze
Freeze
Freeze
Freeze
Freeze
Freeze
Freeze
Freeze
Freeze
Freeze
Freeze
Freeze
Freeze
Freeze
Freeze
Freeze
Freeze
Freeze
Freeze
Freeze
Freeze
Freeze
Freeze
Freeze
Freeze
Freeze
Freeze
Freeze
Freeze
Freeze
Freeze
Freeze
Freeze
Freeze
Freeze
Freeze
Freeze
Freeze
Freeze
Freeze
Freeze
Freeze
Freeze
Freeze
F

Once all the info is entered, click Next or

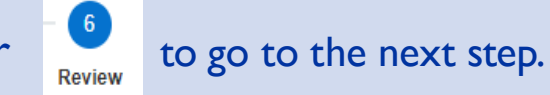

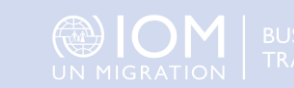

# 2.2 Supplier Registration. Step 7: Review & Finalize

# Carefully review all the filled information and ensure that all relevant documents are attached.

| Review Supplier Registration: Din                                                                                                    | nension SRL ⑦ | Details | Supplieu tu Services                                                                             | Back Next Save for Later Register Cancel                                                                                      |
|----------------------------------------------------------------------------------------------------|---------------|---------|--------------------------------------------------------------------------------------------------|----------------------------------------------------------------------------------------------------|
| Company Details       Dimension SRL         Tax Organization Type       Corporation         Supplier Type       Commercial Vendor         Corporate Web Site       Corporate Web Site |               |         | Tax Country Argentina<br>Taxpayer ID 233002441325<br>Tax Registration Number<br>Note to Approver | To finish the registration,<br>click the " <b>Register</b> " button.<br>A confirmation message will<br>pop-up on your screen. |
| Additional Information UNGM Number UNPP Number                                                                                                    | 3462          |         | Confirmation                                                                                     | ×                                                                                                    |
| Is your Entity Women Owned?                                                                                                    | Yes<br>Yes    | /       | Your registration request was submitted. We II send you ema                                      | OK                                                                                                    |

After completing the registration, the email stated as Administrative Contact will receive an **automatically** generated e-mail acknowledges the creation of the account and provides a link to change password. Once the password is changed, a second email confirmation the password reset should be received.

If the emails are not in the Inbox, verify the Spam/Junk mailbox of your email address.

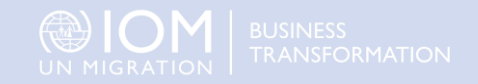

### 2.2 Supplier Registration. Step 8: Login with New Password

Now, you can Log in to the **IOM Supplier Portal**:

User ID

User ID

Password

Password

Forgot Password

Sign In Oracle Applications Cloud

Company Single Sign-On

Sign In

**User ID:** email detailed in the Contact Information

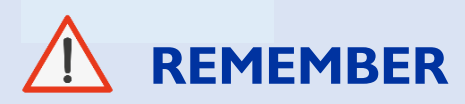

If you do not remember your password, please **do not register again**.

Click on the "**Forgot Password**" link and create a new password. Please see <u>instructions</u> on how to generate a new password if you forget it.

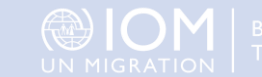

USINESS RANSFORMATION

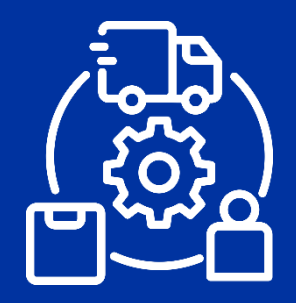

### SUPPLY CHAIN MANAGEMENT

Manage Supplier Profile

> BUSINESS TRANSFORMATION

Once registered, suppliers can manage their profile using IOM Supplier Portal. This section provides a brief overview of the supplier profile management.

Set Preferences

Update Profile

Manage Contacts and Access

|                                          | ☐ ₽ <sup>250</sup> IS                            |
|------------------------------------------|--------------------------------------------------|
|                                          | Settings and Actions sign Out                    |
| Good morning, IOM Supplier               | Personalization<br>Access Accessibility Settings |
| Supplier Portal Procurement Tools Others | Print Me                                         |
| APPS                                     | Hide Help Icons<br>Applications Help             |
|                                          | About This Application                           |
| Supplier Portal                          |                                                  |

### 3.1 Set Preferences

#### The Supplier Portal allows suppliers to set the preferences of their own profile.

|                                                  | Þ    | Ļ <sup>250</sup> | IS |
|--------------------------------------------------|------|------------------|----|
| Settings and Actions                             |      | Sign O           | ut |
| Personalization                                  |      |                  |    |
| Access Accessibility Settings<br>Set Preferences |      |                  |    |
| Print Me                                         |      |                  | -  |
| Hide Help Icons                                  |      |                  |    |
| Applications Help                                |      |                  | _  |
| About This Application                           | <br> |                  |    |

Once you login the system, click on the 'Setting and Actions' icon in the right upper corner of your screen and select the option 'Set Preferences'

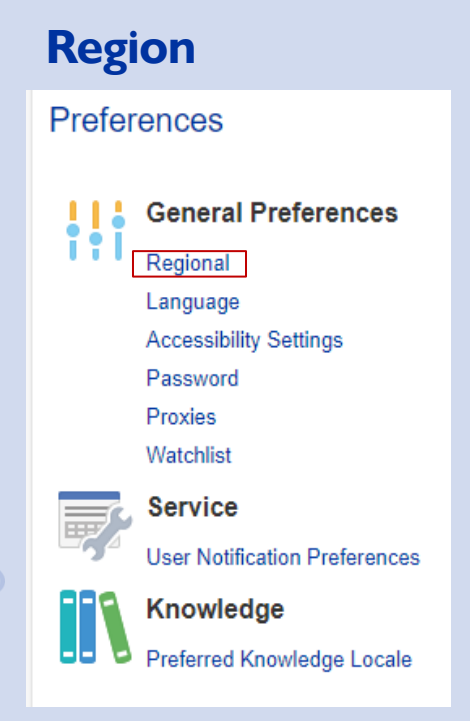

In the **Preference menu**, you can change your **region** 

| General Preference | s: Regional ⑦                                |
|--------------------|----------------------------------------------|
| Territory          | Argentina 🗸                                  |
| Date Format        | dd/MM/yy (07/07/24) 	✔                       |
| Time Format        | HH:mm (09:36)                                |
| Number Format      | -1.234,567 🗸                                 |
| Currency           | Argentine Peso 🗸                             |
| Time Zone          | (UTC+00:00) Coordinated Universal Time (UTC) |
| Territory          | Select your country.                         |

**Date and time format.** Select the format in which you wish the date/time to be displayed.

Time Zone. Select the time zone in which you operate. This will convert the tender deadline to the exact time as per your chosen setting.

### 3.1 Set Preferences Contd.

#### Language

| Preferences |                               |  |  |  |  |
|-------------|-------------------------------|--|--|--|--|
| !!;         | General Preferences           |  |  |  |  |
|             | Regional                      |  |  |  |  |
|             | Language                      |  |  |  |  |
|             | Accessibility Settings        |  |  |  |  |
|             | Password                      |  |  |  |  |
|             | Proxies                       |  |  |  |  |
|             | Watchlist                     |  |  |  |  |
|             | Service                       |  |  |  |  |
| <b>L</b> 54 | User Notification Preferences |  |  |  |  |
|             | Knowledge                     |  |  |  |  |
|             | Preferred Knowledge Locale    |  |  |  |  |
|             |                               |  |  |  |  |

In the Preference menu, you can also change your language

|   | General Preferences: Language ⑦    |
|---|------------------------------------|
|   | Default 🗸                          |
|   | Current Session American English 🗸 |
| r | Display Name American English 🗸    |

**Default.** Select the default system language for your profile.

**Current Session.** Select the system language for the current session. The system language will go back to default at the next login.

Click Save and Close button on the top right of the screen

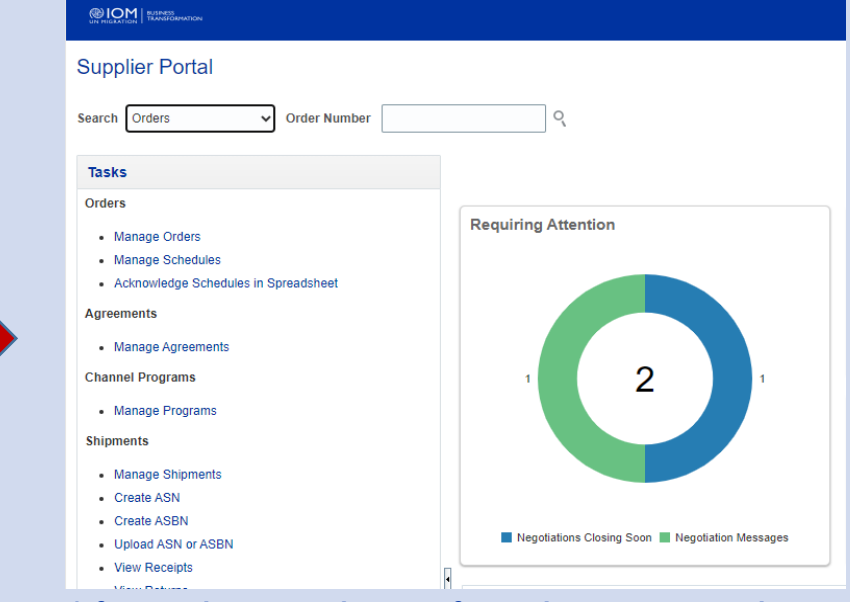

After selecting the preferred **region** and **language**, saving and going back to your homepage, the system will display the menu as per your chosen setting

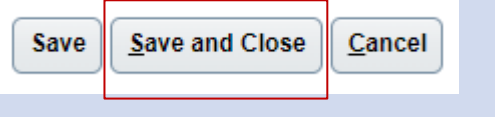

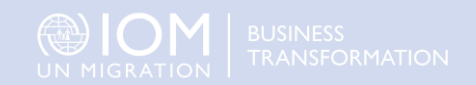

### 3.2 Update Profile

| Good afte       | ernoon, IC  | DM Su | Ipplier |  |
|-----------------|-------------|-------|---------|--|
| Supplier Portal | Procurement | Tools | Others  |  |
| APPS            |             |       |         |  |
| Supplier Portal | +           |       |         |  |

To update your profile, login to the system and click the **Supplier Portal** icon

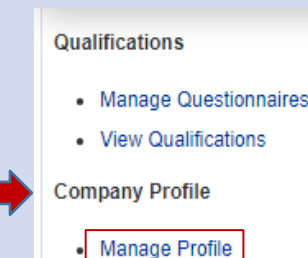

To view or manage/edit the profile data/info, scroll down and click the link **Manage Profile** 

Use this option to add/remove staff contacts, bank account number, products or services available, countries supplied to, etc.

If you had or currently have active contracts with IOM, IOM will review and approve the changes. Contact your IOM office to let them know the changes you made so that they can finalize the process. Otherwise the changes will not be saved in your profile.

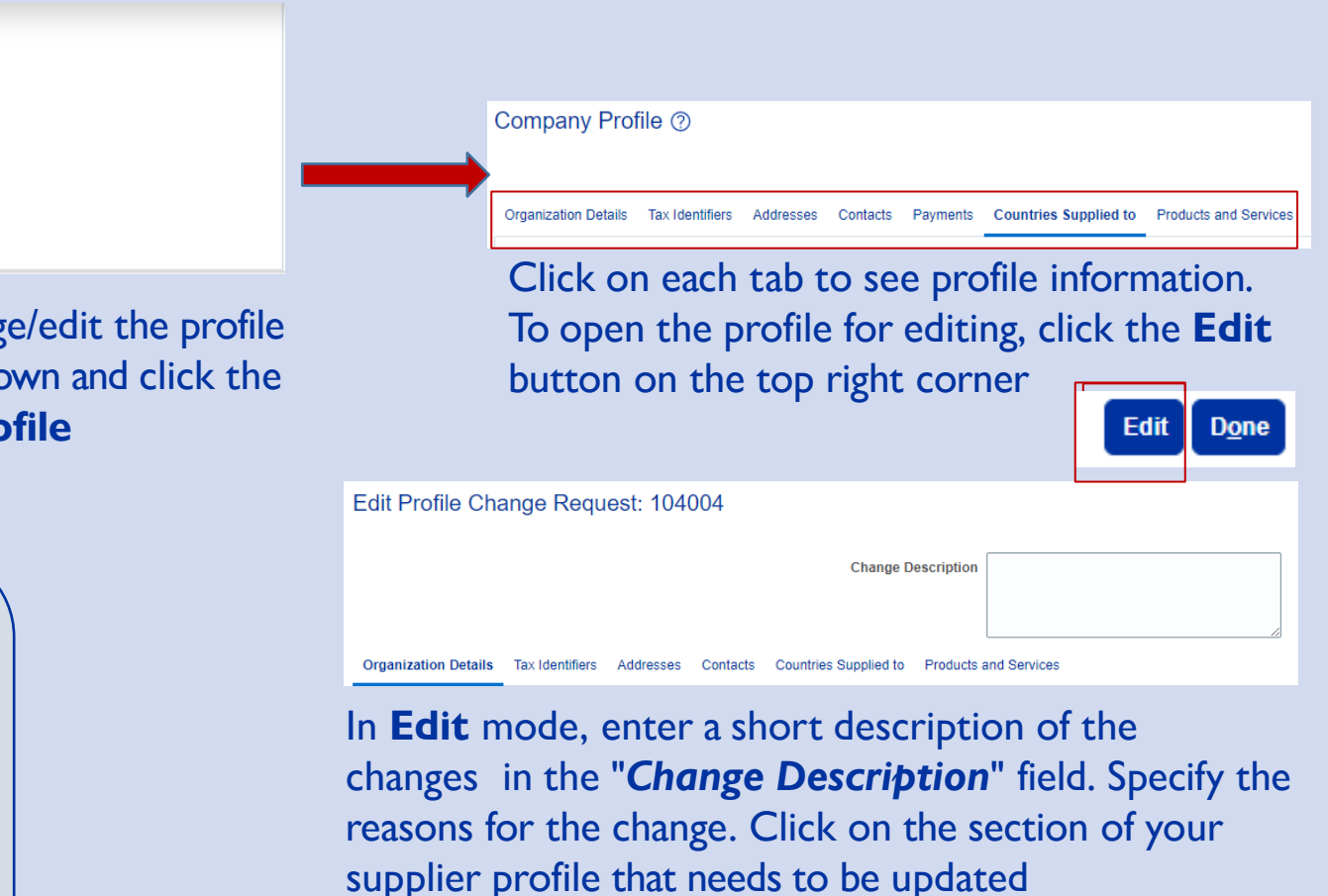

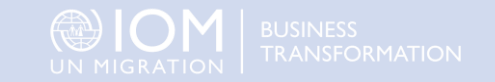

### 3.2 Update Bank Account details

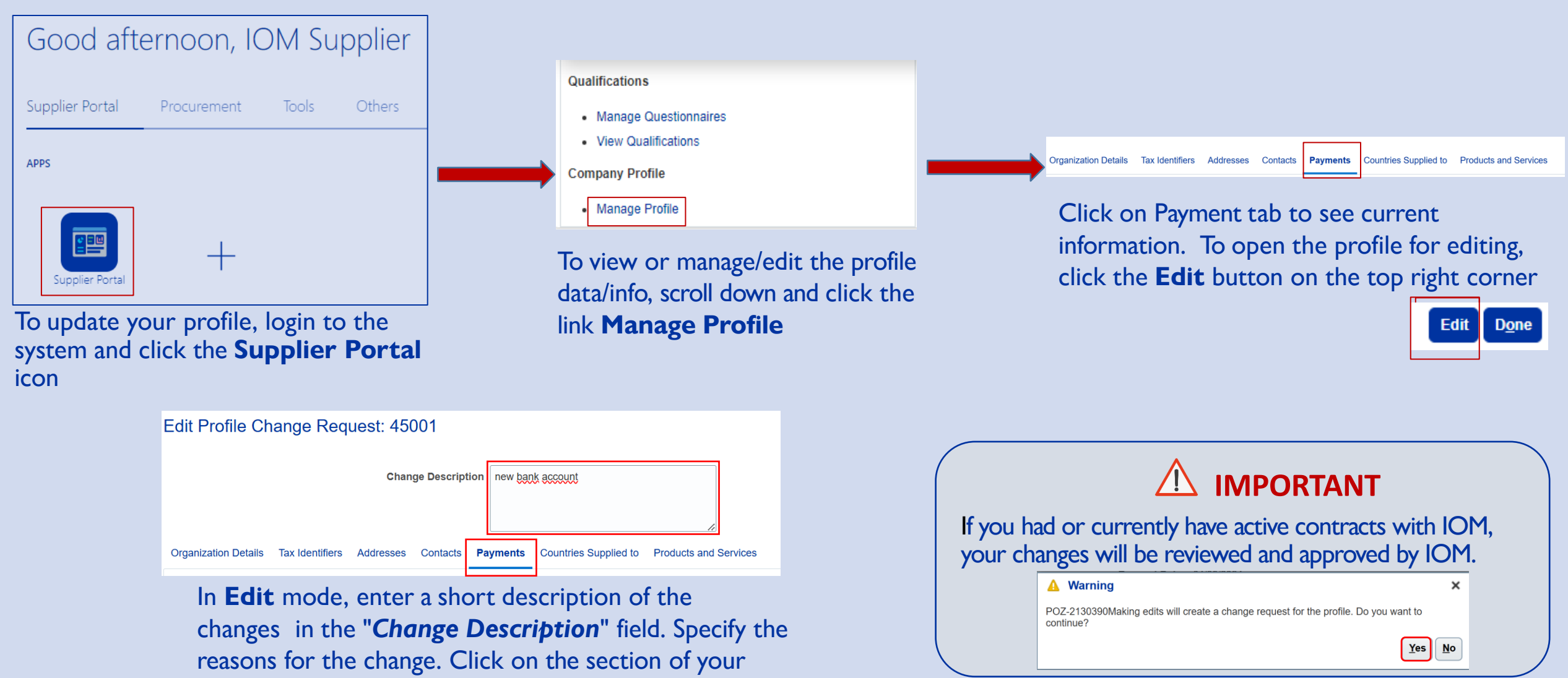

supplier profile that needs to be updated

BUSINESS TRANSFORMATION

### 3.2 Update Bank Account details

| Organization Details | Tax Identifiers A | ddresses C | Contacts | Payments | Countries Supplied to | D P | Products and Services |  |         |       |              |
|----------------------|-------------------|------------|----------|----------|-----------------------|-----|-----------------------|--|---------|-------|--------------|
| Payment Methods      | Bank Accounts     |            |          |          |                       |     |                       |  |         |       |              |
| Actions 👻 View 👻     | Format 👻 😑        | + × 0      | III Fro  | eze 🛒 D  | etach 🚽 Wrap          |     |                       |  |         |       |              |
| Default              | Payment Met       | thod       |          |          |                       |     |                       |  | From D  | ate   | To Date      |
|                      | Cash              |            |          |          |                       |     |                       |  | 28/06/2 | 000 🗟 | dd/mm/yyyy   |
|                      | Check             |            |          |          |                       |     |                       |  | 02/10/2 | 008 🐻 | dd/mm/yyyy   |
|                      | Direct Debit      |            |          |          |                       |     |                       |  | 28/06/2 | 000 🗟 | dd/mm/yyyy   |
|                      | Electronic        |            |          |          |                       |     |                       |  | 01/10/2 | 024 🐻 | dd/mm/yyyy 🗟 |

In Payment Methods tab, select the preferred payment method by selecting the corresponding line, adding the dates of validity of the preferred payment method. Leave **To Date** field blank to mark that there is no expiration date of the current preferred method leave

| Payment Methods  | Payment Methods Bank Accounts |                  |  |  |  |
|------------------|-------------------------------|------------------|--|--|--|
| Actions ▼ View ▼ | Format 🔹 🕂 🗙 🌔                | 🖉 🔝 Freeze 📓 Det |  |  |  |
| Default          | Payment Method                | Set Default      |  |  |  |
|                  | Cash                          |                  |  |  |  |
|                  | Check                         |                  |  |  |  |
|                  | Direct Debit                  |                  |  |  |  |
| •                | Electronic                    |                  |  |  |  |

Click the button 'Set Default' and a green check mark will pop net to the preferred payment method

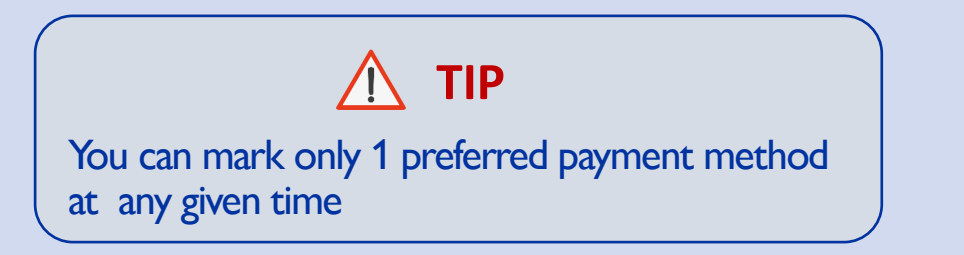

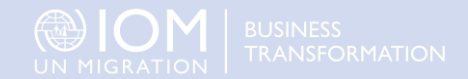

### 3.2 Update Bank Account details

| Organization Details | Tax Identifiers | Addresses | Contacts | Payments | Countries Supplied to | Products and Services |
|----------------------|-----------------|-----------|----------|----------|-----------------------|-----------------------|
| Payment Methods      | Bank Accounts   | s         |          |          |                       |                       |
| Actions 👻 View       | ✓ Format ▼      | <b>(</b>  | × o      | Freeze   | 📣 Wrap                |                       |
| Primary              | Account N       | lumber    |          |          |                       |                       |
| 0                    | xxxxxxxx        | XX1202    |          |          |                       |                       |
|                      | XXXXXXXX        | XX1201    |          |          |                       |                       |

Add as many bank accounts as required by clicking on the + icon

| C | Organization Details | Tax Identifiers | Addresses | Contacts | Payments   |  |
|---|----------------------|-----------------|-----------|----------|------------|--|
|   | Payment Methods      | Bank Accounts   | 5         |          |            |  |
|   | Actions  View        | ▼ Format ▼      | + /       | ×⊘       | Freeze     |  |
|   | Primary              | Account N       | umber     | Se       | et Primary |  |
|   | 0                    | xxxxxxx         | XX1202    |          |            |  |
|   |                      | XXXXXXXX        | XX1201    |          |            |  |
|   | Columns Hidden       | 18              |           |          |            |  |
|   |                      |                 |           |          |            |  |

Mark the current valid bank account details by selecting the line and clicking **Set Primary** icon. A green check next to the primary bank account shows.

| Edit Bank Account XXXXXXXX1202        |                                                                                                    |              |                                  |           |  |  |  |  |
|---------------------------------------|----------------------------------------------------------------------------------------------------|--------------|----------------------------------|-----------|--|--|--|--|
| It's required to attach supporting do | It's required to attach supporting documents when you edit country, account number, bank name, branch name, IBAN, or currency. |              |                                  |           |  |  |  |  |
| * Country                             | Kenya                                                                                                    | From Date    | 17/07/2024                       |           |  |  |  |  |
| * Account Number                      | XXXXXXXXXX1202                                                                                                    | Inactive On  | dd/mm/yyyy                       |           |  |  |  |  |
| Bank Name                             | I and M Bank Limited                                                                                                    | IBAN         |                                  |           |  |  |  |  |
| Bank Branch                           | IMBLKENAXXX 57042 Bandari Plaza [                                                                                              | Currency     | USD 🔻                            |           |  |  |  |  |
|                                       | Allow international payments                                                                                                   | Attachments  | certificate of account.pdf 🕂 🚞 🗙 |           |  |  |  |  |
| Additional Information                | tion                                                                                                    |              |                                  |           |  |  |  |  |
| * Account Name                        | SPARTAN RELIEF SUPPLIES LTD                                                                                                    | Check Digits |                                  |           |  |  |  |  |
| Alternate Account Name                |                                                                                                    | Account Type | ~                                |           |  |  |  |  |
| Account Suffix                        |                                                                                                    | Description  |                                  |           |  |  |  |  |
|                                       |                                                                                                    |              |                                  | OK Cancel |  |  |  |  |

Add the bank account details. Use the **Attachments** fields to provide evidence.

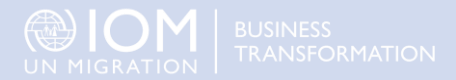

## 3.3 Manage Contacts & Access

#### Add new contact

| Edit Profile Change Request: 104005                                                                 |  |
|----------------------------------------------------------------------------------------------------|--|
| Change Description Change access and contact details                                                |  |
|                                                                                                    |  |
| Organization Details Tax Identifiers Addresses Contacts Countries Supplied to Products and Services |  |
| Actions 🔻 View 🔻 Format 👻 🕂 🖈 💥 Status Active 🕶 💷 Freeze 📰 Detach 📣 Wrap                            |  |
| Create                                                                                              |  |
| Edit                                                                                                |  |
| Delete                                                                                              |  |

| dit Contact: IOM Supp | lier                                       |        |                        |  |
|-----------------------|--------------------------------------------|--------|------------------------|--|
|                       |                                            |        |                        |  |
| Salutation            | $\sim$                                     | Phone  | <b>•</b>               |  |
| * First Name          | IOM                                        | Mobile | ▼                      |  |
| Middle Name           |                                            | Fax    | <b>_</b>               |  |
| * Last Name           | Supplier                                   | Email  | iom.supplier@gmail.com |  |
| Job Title             |                                            | Status | Active 🖌               |  |
|                       | <ul> <li>Administrative contact</li> </ul> |        |                        |  |

In Edit mode, to add new contact to your supplier profile, click **Actions** and select the option **Create** 

### 

Remember to provide a short description in the **Change Description** field and to click **Save and Close** after the new contact has been created. A confirmation message will appear on your screen. Complete the required contact details. The field marked with \* are mandatory.

| Check the box " <i>Request user</i> | User Account         |
|-------------------------------------|----------------------|
| account" and click 'OK' at the      | Request user account |
| bottom of the screen                |                      |

For this new contact, the entered **e-mail address** will serve as a **User ID** at the login page

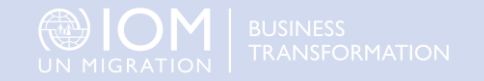

### 3.3 Manage Contacts & Access Contd.

#### Change information on an existing contact

| Edit Profile Change Request: 104005                                                                 |  |
|----------------------------------------------------------------------------------------------------|--|
| Change Description Change access and contact details                                                |  |
|                                                                                                    |  |
| Organization Details Tax Identifiers Addresses Contacts Countries Supplied to Products and Services |  |
| Actions 🔻 View 👻 Format 👻 🕂 🥓 💥 Status Active 🗸 🏢 Freeze 🚊 Detach 📣 Wrap                            |  |
| Create                                                                                              |  |
| Edit                                                                                                |  |
| Columns maden 7                                                                                     |  |

| Edit Contact: IOM Supplier |                        |        |                        |  |  |  |
|----------------------------|------------------------|--------|------------------------|--|--|--|
| Salutation                 | ~                      | Phone  |                        |  |  |  |
| * First Name               | IOM                    | Mobile |                        |  |  |  |
| Middle Name                |                        | Fax    |                        |  |  |  |
| * Last Name                | Supplier               | Email  | iom.supplier@gmail.com |  |  |  |
| Job Title                  |                        | Status | Active 🗸               |  |  |  |
|                            | Administrative contact |        |                        |  |  |  |

In **Edit** mode, to edit or modify roles of an existing contact, click **Contacts** tab of your supplier profile details. Select the contact that you wish to edit by clicking on the corresponding row. The row will become highlighted. Then click **Actions** and select the **Edit** option

#### 

Click Review Changes to have an overview of the changes and then click Submit. If there are no active contracts/ POs, your changes are automatically approved. If you have active contracts/ POs, the changes will be reviewed and approved by IOM You can then change information on an existing contact, including the e-ma address. If you change the e-mail address of the administrative contact, the automatically generated system notifications will be delivered to the new e mail address

#### **▲ IMPORTANT**

To login the system after the change, you will still need to enter your initially registered e-mail address as a User ID

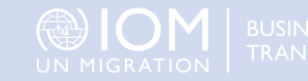

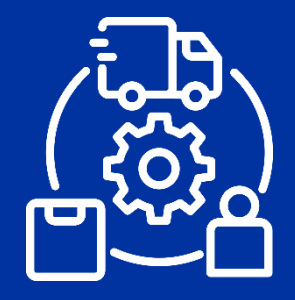

SUPPLY CHAIN MANAGEMENT

Helpdesk & Support

TRANSFORMATION

This section provides details on technical assistance and guidance on how to address some common issues. Also, it provides pathways to find additional resources for IOM Supplier Portal.

- ➢ 4.1 Forgotten Password
- 4.2 Frequently asked questions
- 4.3 Technical Assistance

### 4.1 Forgotten Password

#### If you forget your password, please take the following steps:

1 Click on Forgot Password

| Company Single Sign-On |         |  |  |  |
|------------------------|---------|--|--|--|
|                        | or      |  |  |  |
| User ID                |         |  |  |  |
| User ID                |         |  |  |  |
| Password               |         |  |  |  |
| Password               |         |  |  |  |
| Forgot Password        |         |  |  |  |
|                        | Sign In |  |  |  |
| Select Language        |         |  |  |  |
| English                | ~       |  |  |  |

Enter your e-mail address (User ID entered during registration), select forgot password and click Submit.

Sign In ORACLE APPLICATIONS CLOUD

| F | Forgot Password    |
|---|--------------------|
| * | User Name or Email |
|   | User Name or Email |
| * | Options            |
| C | Forgot user name   |
| C | Forgot password    |
|   | Submit Cancel      |
|   |                    |

A password reset notification email will be sent to the email address associated with your Supplier Profile.

| Oracle Fusion Applications-Welcome E-Mail                                                                                       |                         |   |   | ð |  |
|----------------------------------------------------------------------------------------------------|-------------------------|---|---|---|--|
| uat-iomwave-do-not-reply@iom.int<br>to me *                                                                                     | 2:34 PM (0 minutes ago) | ☆ | ٢ | ¢ |  |
| Dear IOM Supplier,                                                                                                    |                         |   |   |   |  |
| Congratulations! Your Oracle Fusion Applications account has been successfully created.                                         |                         |   |   |   |  |
| Please follow the link below to reset your password.                                                                            |                         |   |   |   |  |
| https://fa-evlj-test-saasfaprod1.fa.ocs.oraclecloud.com/443/hcmUl/faces/Reset/Password?ase.gid=90fc86d6b42a40a4870358778c62b193 |                         |   |   |   |  |
| For any issues, contact your system administrator.                                                                              |                         |   |   |   |  |
| Thank You,                                                                                                    |                         |   |   |   |  |
| Oracle Fusion Applications                                                                                                    |                         |   |   |   |  |

Click on *Password Reset link* or copy/paste the URL from the email into the address bar of your browser and follow the steps. If the email is not in your Inbox, verify the Spam/Junk mailbox of your email address.

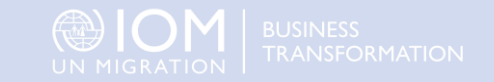

#### **Registration:**

#### I was able to register and reset the password, however I did not receive the email. What should I do?

Check with your IT department and confirm that the domain oracle.com and iom.int are not blocked by your email firewalls.

#### Log In:

I cannot remember my password.

Reset your password. Please, go to section Forgotten Password.

I cannot remember my username.

Your username is your email.

#### Manage Account:

I am trying to change my preferences but could not find my country. Please select the nearest country in your time-zone.

Can I update the contact details in my bidder profile?

Yes. To update your bidder profile check the section Manage Contact Details.

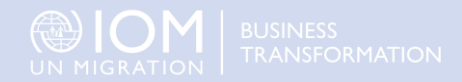

### 4.1 Forgotten Password

#### If you experience technical issues with the registration process, please contact us

To ensure your case is resolved as quickly as possible, when requesting helpdesk support, we recommend to share the following details:

- Your User ID and Company name
- The Solicitation ID you are participating in (if applicable)
- Screenshots of any error or warning messages
- A brief description of the steps you took before encountering any errors or issues

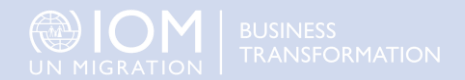

Thank You for using IOM's etendering solution

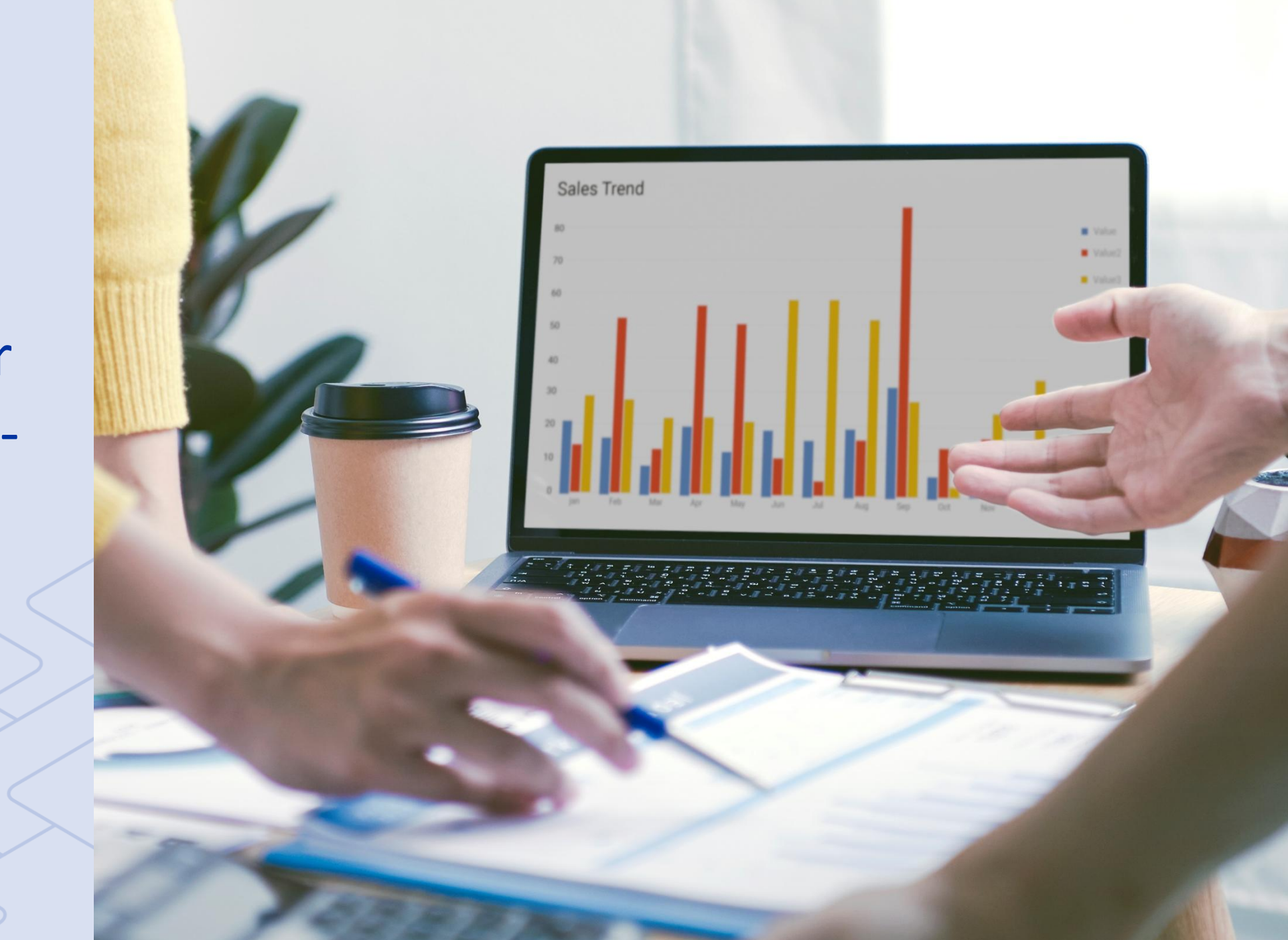